# KONFIGURACJA SAMBY W UBUNTU SERVER 18.04

#### I. Instalacja serwera plików - SAMBA.

💕 Ubuntu-S-18-04 [Uruchomiona] - Oracle VM VirtualBox

Plik Maszyna Widok Wejście Urządzenia Pomoc

administrator@serwer110:~\$ sudo apt install samba

[sudo] password for admini<mark>strator:</mark> Seeding paskage lists

Reading package lists... Done Building dependency tree

Reading state information... Done

The following additional packages will be installed:

attr ibverbs-providers libavahi-client3 libavahi-common-data libavahi-common3 libcephfs libcups2 libgpgme11 libibverbs1 libjansson4 libldb1 libnl-route-3-200 libnspr4 libnss3 libpython-stdlib libpython2.7 libpython2.7-minimal libpython2.7-stdlib librados2 libta1 libtdb1 libtevent0 libwbclient0 python python-crypto python-dnspython python-ldb python python-samba python-talloc python-tdb python2.7 python2.7-minimal samba-common samba-co samba-dsdb-modules samba-libs samba-vfs-modules tdb-tools

Suggested packages:

cups-common python-doc python-tk python-crypto-doc python-gpgme python2.7-doc binutils binfmt-support bind9 bind9utils ctdb ldb-tools ntp | chrony smbldap-tools winbind heimdal-clients

The following NEW packages will be installed:

attr ibverbs-providers libavahi-client3 libavahi-common-data libavahi-common3 libcephfs libcups2 libgpgme11 libibverbs1 libjansson4 libldb1 libnl-route-3-200 libnspr4 libnss3 libpython-stdlib libpython2.7 libpython2.7-minimal libpython2.7-stdlib librados2 libtal libtdb1 libtevent0 libwbclient0 python python-crypto python-dnspython python-ldb python python-samba python-talloc python-tdb python2.7 python2.7-minimal samba samba-common samba-common-bin samba-dsdb-modules samba-libs samba-vfs-modules tdb-tools 0 upgraded, 40 newly installed, 0 to remove and 1 not upgraded. Need to get 20.1 MB of archives. After this operation, 97.7 MB of additional disk space will be used.

Do you want to continue?[Y/n] \_

1.1

**SAMBA** to oprogramowanie umożliwiające uruchomienie tak zwanego serwera plików na systemie Linux. Umożliwia też utworzenie mieszanego środowiska, w którym mogą działać komputery z systemem operacyjnym Unix, Linux oraz Windows i wzajemnie korzystać ze swoich zasobów. Aby zainstalować sambę należy wydać polecenie **sudo apt install samba** 

| Ubuntu-S-18-04 [Uruchomiona] - Oracle VM VirtualBox                                       |
|-------------------------------------------------------------------------------------------|
| Plik Maszyna Widok Wejście Urządzenia Pomoc                                               |
| Created symlink /etc/systemd/system/multi–user.target.wants/smbd.service → /lib/systemd/s |
| SERVICE.<br>Processing triggers for mime_support (3 60ubuntu1)                            |
| Processing triggers for ureadabead (A 1AA A=21)                                           |
| Processing triggers for libc-bin (2.27-3ubuntu1.4)                                        |
| Processing triggers for systemd (237–3ubuntu10.44)                                        |
| Processing triggers for man-db (2.8.3–2ubuntu0.1)                                         |
| Processing triggers for ufw ( <u>0 36–0ubuntu0 18 04 1)</u>                               |
| administrator@serwer110:~\$ sudo systemctl status smbd                                    |
| • smbd.service – Samba SMB Daemon                                                         |
| Loaded: loaded (/lib/systemd/system/smbd.service; enabled; vendor preset: enabled)        |
| Active: active (running) since Sat 2021–02–20 17:23:56 UTC; 38s ago                       |
| Docs: man:smbd(8)                                                                         |
| man:samba(7)                                                                              |
| man:smb.cont(5)                                                                           |
| Main PiD: 2318 (Smbd)<br>  _ Statua: "ambd: paadu ta aapua aappaatiana _ "                |
| Tacke: 4 (limit: 2217)                                                                    |
| CCrour: /sustem_slice/smbd_service                                                        |
| H=2318 /usr/shin/smbdforegroundno-process-group                                           |
| 2334 /usr/sbin/smbdforegroundno-process-group                                             |
| 2339 /usr/sbin/smbdforegroundno-process-group                                             |
| 2342 /usr/sbin/smbd ——foreground ——no—process—group                                       |
|                                                                                           |
| Feb 20 17:23:56 serwer110 systemd[1]: Starting Samba SMB Daemon                           |
| Feb 20 17:23:56 serwer110 systemd[1]: Started Samba SMB Daemon.                           |
| administrator@serwer110:~\$ _                                                             |
| 1.2                                                                                       |

Po zakończeniu sprawdzamy czy samba działa poleceniem **sudo systemctl status smbd**. Widzimy, że jest OK i możemy rozpocząć jej konfigurację

## II. Konfiguracja połączenia anonimowego.

| 🚰 Ubuntu-S-18-04 [Uruchomiona] - Oracle VM VirtualBox                                     |                                                |                          |                  |                                          |  |  |  |  |  |
|-------------------------------------------------------------------------------------------|------------------------------------------------|--------------------------|------------------|------------------------------------------|--|--|--|--|--|
| Plik Maszyna Widok Wejście                                                                | Urządzenia Pomoc                               |                          |                  |                                          |  |  |  |  |  |
| administrator@serwer110:~\$<br>administrator@serwer110:~\$<br>administrator@serwer110:~\$ | sudo mkdir /ho<br>sudo chmod 77<br>ls –l /home | ome/pitbu.<br>7 /home/p. | ll<br>itbull     |                                          |  |  |  |  |  |
| total 12<br>drwxr–xr–x 4 administrator<br><u>drwxr–xr–x 3 informatykj</u>                 | administrator<br>informatykj                   | 4096 Feb<br>4096 Feb     | 2 16:2<br>2 16:4 | 8 administrator<br><u>8 informa</u> tykj |  |  |  |  |  |
| drwxrwxrwx 2 root<br>adwinistratorwserwertou: "*                                          | root                                           | 4096 Feb                 | 20 17:4          | 1 <mark>pitbull</mark>                   |  |  |  |  |  |
| uuminist uto esti wor 110. Φ                                                              | -                                              |                          |                  |                                          |  |  |  |  |  |
| 2.1                                                                                       |                                                |                          |                  |                                          |  |  |  |  |  |

Najpierw utworzymy folder, który będzie zasobem sieciowym. Tworzymy poleceniem sudo mkdir /home/pitbull. Nadamy mu pełne uprawnienia dla wszystkich użytkowników sudo chmod 777 /home/pitbull. Po wyświetleniu zawartości folderu /home widzimy, że jego właścicielem jest root (grupa także). Trzeba to zmienić

| 🛃 Ubuntu-S-18-04 [Uruchomiona] - Oracle VM VirtualBox  |                              |                      |        |                |           |              |  |  |  |  |
|--------------------------------------------------------|------------------------------|----------------------|--------|----------------|-----------|--------------|--|--|--|--|
| Plik Maszyna Widok Wejście                             | Urzadzenia Pomoc             |                      |        |                |           |              |  |  |  |  |
| administrator@serwer110:~ឡ                             | sudo chown not               | oody:nogro           | oup    | /home/         | /pitbull  |              |  |  |  |  |
| administrator@serwer110:~\$<br>total 12                | IS −1 /nome                  |                      |        |                |           |              |  |  |  |  |
| drwxr–xr–x 4 administrator<br>drwxr–xr–x 3 informatyki | administrator<br>informatuki | 4096 Feb<br>4096 Feb | 2<br>2 | 16:28<br>16:48 | administr | rator<br>uki |  |  |  |  |
| drwxrwxrwx 2 nobody                                    | nogroup                      | 4096 Feb             | 20     | 17:41          | pitbull   |              |  |  |  |  |
| administrator@serwer110:"\$                            | _                            |                      |        |                |           |              |  |  |  |  |
|                                                        |                              |                      |        |                |           |              |  |  |  |  |
|                                                        |                              |                      |        |                |           |              |  |  |  |  |

2.2

Właścielem folderu będzie user **nobody**, a grupa **nogroup**. Są to obiekty używane w nieuprzywilejowanych procesach więc możemy spokojnie je zastosować do naszego ćwiczenia.

Zmianę właściciela i grupy możemy wykonać jednym lub dwoma poleceniami:

sudo chown nobody /home/pitbull, a następnie sudo chgrp nogroup /home/pitbull A jeśli chcemy wykonać to jednym poleceniem to wpisujemy: sudo chown nobody:nogrup /home/pitbull

Następnie sprawdzamy poleceniem ls -l /home i widzimy, że jest OK

🐉 Ubuntu-S-18-04 [Uruchomiona] - Oracle VM VirtualBox

Plik Maszyna Widok Wejście Urządzenia Pomoc

| administrator@serwer110:~\$ sudo cp /etc/samba/smb.conf /etc/samba/smb.conf–kopia<br>administrator@serwer110:~\$ cd /etc/samba |
|----------------------------------------------------------------------------------------------------|
| administrator@serwer110:/@tc/samba\$ ls –l                                                                                     |
| total 32                                                                                                    |
| -rw-rr 1 root root     8 Oct 16 10:50 gdbcommands                                                                              |
| -rw-rr 1 root root 9542 Feb 20 17:23 smb.conf                                                                                  |
| -rw-r–-r–– 1 root root 9542 Feb 20 18:07 smb.conf–kopia                                                                        |
| drwxr–xr–x 2 root root 4096 Uct 16 10:50 tls                                                                                   |
| administrator@serwer110:/etc/samba\$ _                                                                                         |
|                                                                                                    |

2.3

Plik konfiguracyjny samby to **smb.conf**. Zanim cokolwiek w nim zmienimy, warto zrobić sobie jego kopię. Wykonujemy to poleceniem **sudo cp /etc/samba/smb.conf /etc/samba/smb.confkopia**. Przejdziemy do tego katalogu poleceniem **cd /etc/samba**, a potem sprawdzamy czy nasza kopia została tam utworzona

|        | ا 🏏                         | Jbuntu-S-18                      | -04 [Uruc                    | homiona]                  | - Oracle VM V                     | irtualBox             |                                                   | _        |
|--------|-----------------------------|----------------------------------|------------------------------|---------------------------|-----------------------------------|-----------------------|---------------------------------------------------|----------|
|        | Plik                        | Maszyna                          | Widok                        | Wejście                   | Urządzenia                        | Pomoc                 |                                                   |          |
|        | GN                          | U nano 2                         | .9.3                         |                           |                                   |                       | /etc/samba/smb.conf                               |          |
| 古古古古   | ¥<br>¥ NO<br>¥ "ti<br>¥ eri | TE: When<br>estparm"<br>rors.    | ever yo<br>to che            | ou modi<br>eck tha        | fy this f.<br>t you have          | ile you<br>e not ma   | should run the command<br>ade any basic syntactic |          |
| ħ      | ¥===                        | =======                          | ======                       | ======                    | Global Set                        | ttings =              |                                                   |          |
|        | [glo                        | bal]                             |                              |                           |                                   |                       |                                                   |          |
| ħ      | ## Bi                       | rowsing/                         | Identi                       | ficatio                   | n ###                             |                       |                                                   |          |
| Å      | ¥ Chi<br>W                  | ange thi<br>orkgroup             | s to th<br>= SALf            | ne work:<br>A110          | group/NT–o                        | domain r              | name your Samba server will part of               |          |
| i.     | ¥ sei<br>si                 | rver str<br>erver sti            | ing is<br>ring =             | the ea<br>%h ser          | uivalent (<br>ver (Samba          | of the M<br>a, Ubunt  | NT Description field<br>:u)                       |          |
| đ      | ¥ Tei<br>gi                 | n wpis n<br>uest acc             | ie jest<br>ount =            | t niezb<br>nobody         | edny, ale                         | do logo               | owania bez autoryzacji wykorzystamy kont          | o nobody |
| A<br>A | ¥ Win<br>¥ WT<br>W          | ndows In<br>NS Suppo<br>ins supp | ternet<br>rt – Tr<br>ort = T | Name Si<br>ells thi<br>no | erving Sup<br>e NMBD con          | oport Se<br>nponent   | ection:<br>of Samba to enable its WINS Server     |          |
| Å      | ¥ WI                        | NS Serve                         | r – Te.                      | lls the                   | NMBD comp                         | onents                | of Samba to be a WINS Client                      |          |
| 2      | 2.4                         |                                  |                              |                           |                                   |                       |                                                   |          |
|        | Te                          | raz edytuj                       | emy pli                      | k konfigi<br>volny uż     | uracyjny: <b>su</b><br>vtkownik n | ido nano<br>nágl korz | / <b>etc/samba/smb.conf</b> . Dokonamy w nim      |          |

takich zmian aby dowolny użytkownik mógł korzystać z naszego zasobu bez ograniczeń. W sekcji **global** zmieniamy opcje **workgroup = SALA110**, **server string = %h server**, dodajemy wpis **guest account = nobody** 

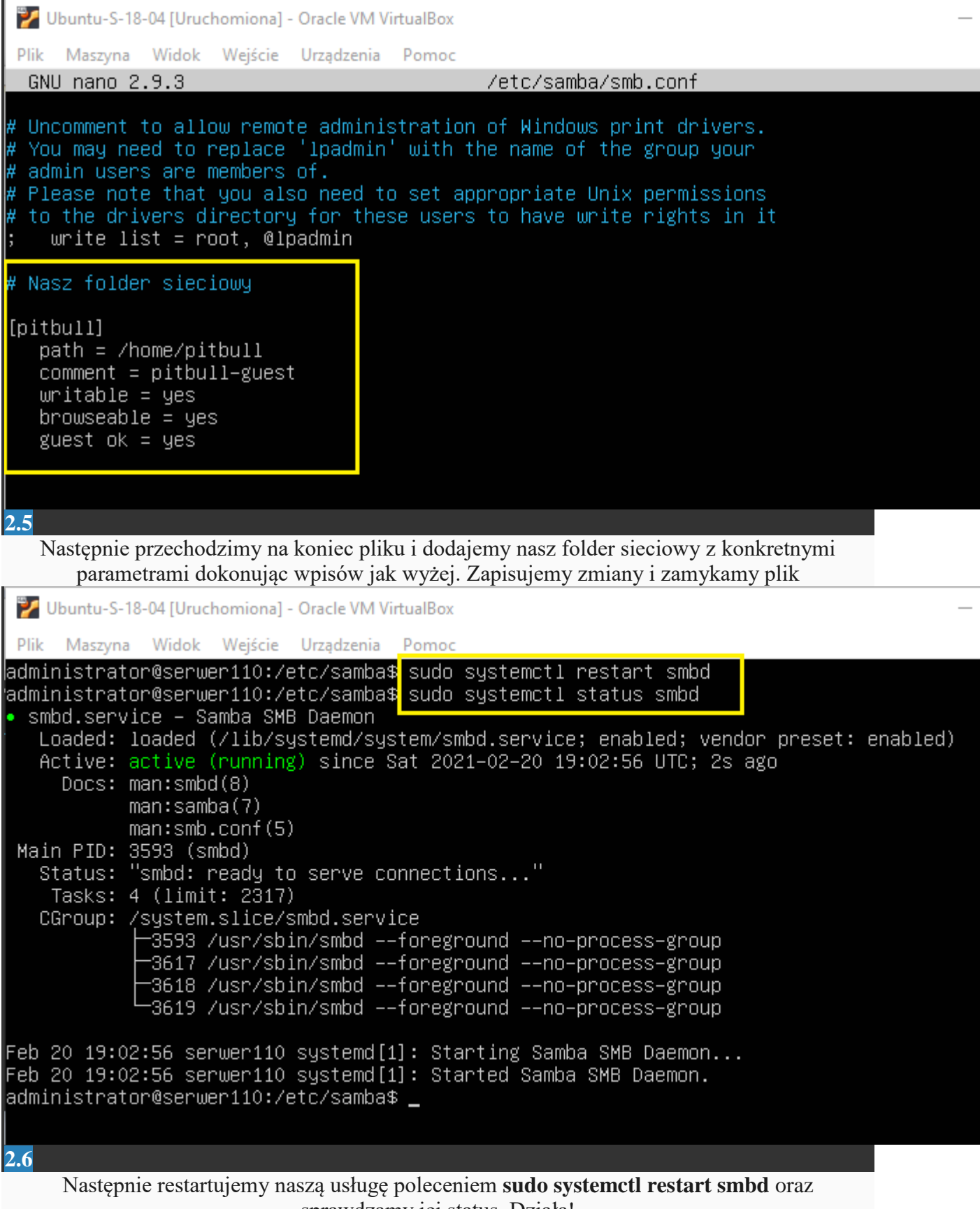

sprawdzamy jej status. Działa!

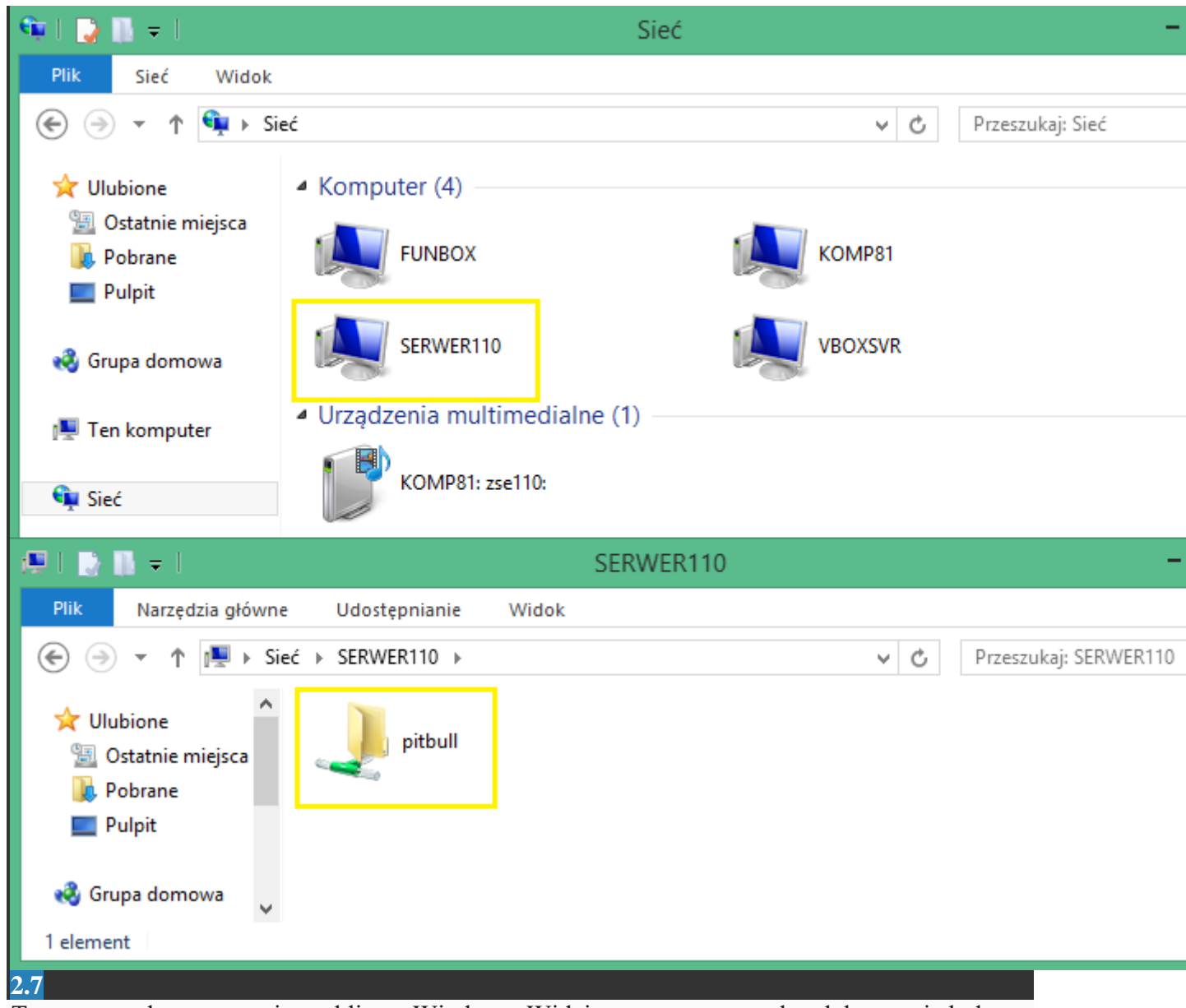

Teraz sprawdzamy z poziomu klienta Windows. Widzimy nasz serwer, ale gdyby go nie było, to w pasku eksploratora wpisujemy \\**10.80.80.1** i dostęp do folderu powinien się pojawić

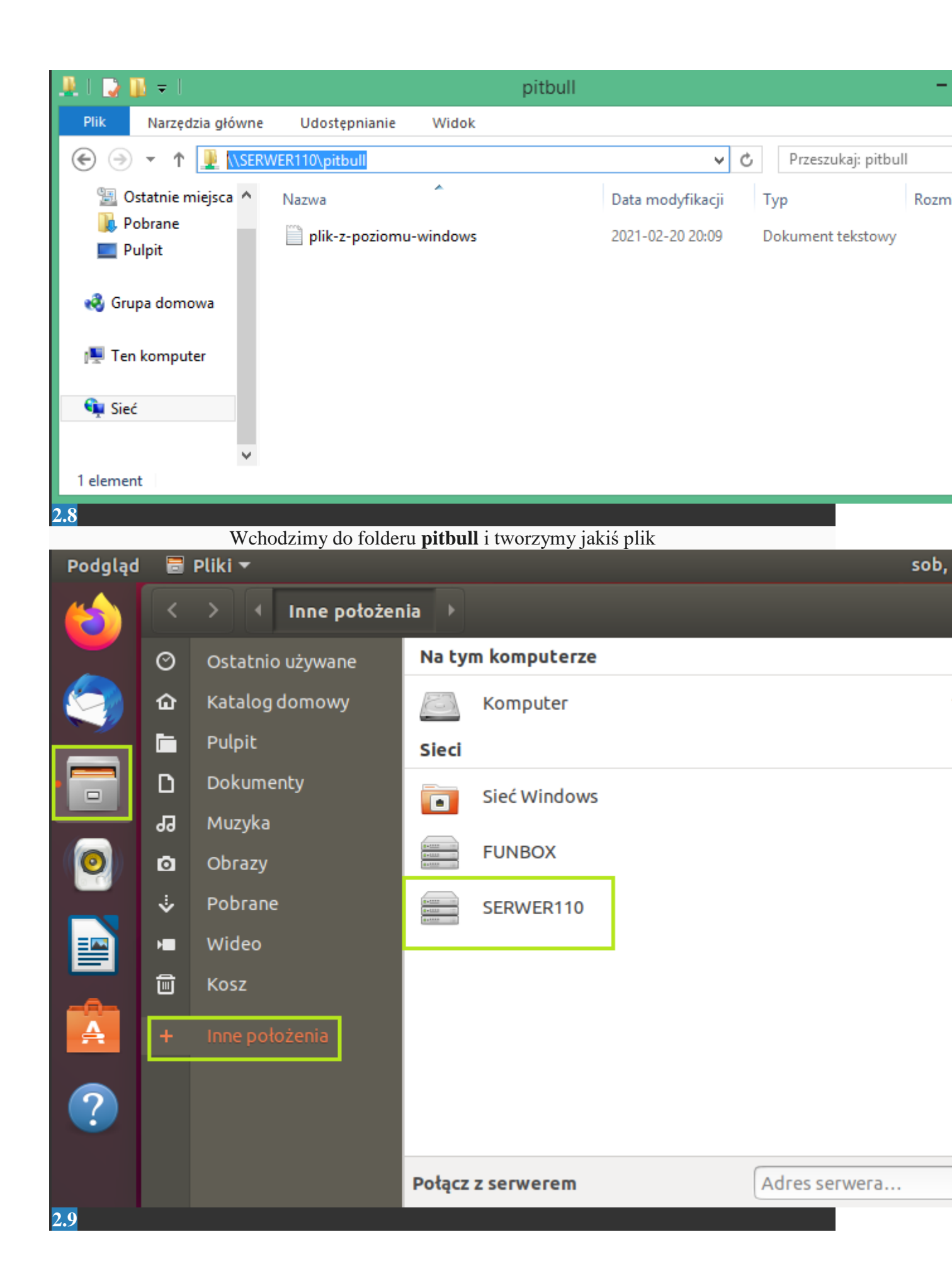

Podobnie postępujemy na drugim kliencie (z Ubuntu), tutaj po wybraniu opcji **Pliki**, a następnie **Inne położenia** nasz serwer o nazwie **SERWER110** jest również dostępny

| Podgląd |   | Pliki 🕶            |           |                                                                                                    | sob,                   |
|---------|---|--------------------|-----------|----------------------------------------------------------------------------------------------------|------------------------|
|         | < | > 4 Zasoby Wind    | ows na se | erwer110 🕨                                                                                                 |                        |
|         | Ø | Ostatnio używane   | Nazwa     |                                                                                                    |                        |
|         | ŵ | Katalog domowy     | 💼 pi      | tbull                                                                                                    |                        |
|         |   | Pulpit             | Agului    |                                                                                                    | Dalace                 |
|         | ۵ | Dokumenty          | Anuluj    |                                                                                                    | POłącz                 |
|         | 8 | Muzyka             | Q         | Wymagane hasło dla zasob                                                                                   | u pitbull na serwer110 |
|         | ۵ | Obrazy             | EN EN     | Połączenie jako użytkownik                                                                                 | O Anonimowy            |
|         | ᠅ | Pobrane            |           |                                                                                                    | O Zarejestrowany       |
|         | H | Wideo              |           | Nazwa użytkownika                                                                                          | steve                  |
|         | Î | Kosz               |           | Domena                                                                                                    | WORKGROUP              |
|         | + | Inne położenia     |           | Hasło                                                                                                    |                        |
| ?       |   |                    |           | <ul> <li>Natychmiastowe usunięc</li> <li>Zapamiętanie hasła do w</li> <li>Zapamiętanie na stałe</li> </ul> | ie hasła<br>ylogowania |
|         | < | > 🧃 🖻 pitbull na : | serwer11  | <b>D</b> +                                                                                                 | _                      |
|         | Ø | Ostatnio używane   | Nazwa     |                                                                                                    |                        |
|         | ŵ | Katalog domowy     | pli       | k-z-poziomu-windows.txt                                                                                    |                        |
|         |   | Pulpit             |           |                                                                                                    |                        |
| 2.10    |   |                    |           |                                                                                                    |                        |

Klikamy w **SEREWR110**, następnie w folder **pitbull**, wybieramy dostęp anonimowy, klikamy **Połącz** i mamy dostęp do zasobu sieciowego

III. Konfiguracja połączenia autoryzowanego dla jednego użytkownika.

🜠 Ubuntu-S-18-04 [Uruchomiona] - Oracle VM VirtualBox Maszyna Widok Wejście Urządzenia Plik Pomoc administrator@serwer110:~\$ sudo adduser bondjs [sudo] password for admini<del>strator.</del> Adding user `bondjs' ... Adding new group `bondjs' (1002) ... Adding new user `bondjs' (1002) with group `bondjs' ... Creating home directory `/home/bondjs' ... Copying files from `/etc/skel' ... Enter new UNIX password: Retype new UNIX password: passwd: password updated successfully Changing the user information for bondjs Enter the new value, or press ENTER for the default Full Name []: James Bond Room Number []: Work Phone []: Home Phone []: Other []: Is the information correct? [Y/n] y administrator@serwer110:~\$ \_

3.1

Aby istniała autoryzacja użytkownika w sambie, należy założyć konto w systemie oraz w sambie. Istnieje synchronizacja tych dwóch baz danych użytkowników, którą również należy przeprowadzić. Tworzymy konto **bondjs** 

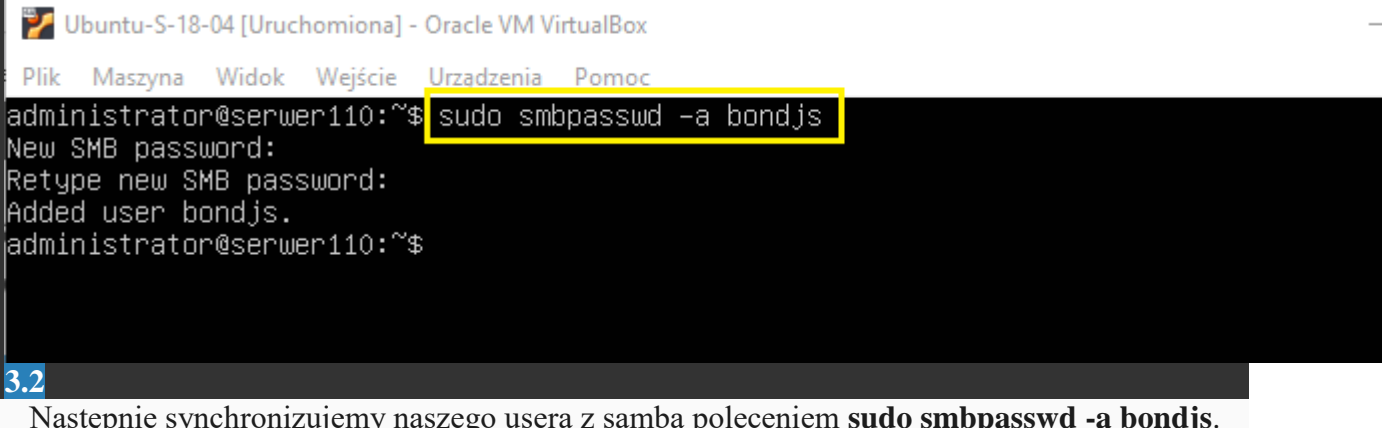

Następnie synchronizujemy naszego usera z sambą poleceniem **sudo smbpasswd -a bondjs**. Hasło nalepiej dać takie jak obowiązujące w systemie dla tego usera

| 🏏 Ubuntu-S-18                                                                             | 8-04 [Uruchomiona] -                                                                                            | Oracle VM VirtualBox                                                                   |                                                 |                                         |                                 |                                             |          | - |
|-------------------------------------------------------------------------------------------|----------------------------------------------------------------------------------------------------|----------------------------------------------------------------------------------------|-------------------------------------------------|-----------------------------------------|---------------------------------|---------------------------------------------|----------|---|
| Plik Maszyna                                                                              | Widok Wejście                                                                                                   | Urządzenia Pomoc                                                                       |                                                 |                                         |                                 |                                             |          |   |
| administrato                                                                              | pr@serwer110:~\$                                                                                                | sudo mkdir /ho                                                                         | ome/auto                                        |                                         |                                 |                                             |          |   |
| administrato<br>administrato                                                              | )r@serwer110:~\$<br>⊃r@serwer110:~\$                                                                            | sudo chmod 77<br>ls –1 /home                                                           | 7 /home/a                                       | uto                                     |                                 |                                             |          |   |
| total 20                                                                                  | , eoci woi 110. ¢                                                                                               | 10 1 / 10 10                                                                           |                                                 |                                         |                                 |                                             |          |   |
| druvr-vr-v 4<br>druvruvruv 2                                                              | Ladministrator<br>2 poot                                                                                        | administrator                                                                          | 4096 Feb                                        | 2 16                                    | •28 a<br>•42 🗖                  | dministr<br>uto                             | ator     |   |
| urwxr-xr-x z                                                                              | : bundjs                                                                                                    | bundjs                                                                                 | 4096 Feb<br>4096 Feb                            | 20 20                                   | .42 🗖<br>:37 🔽                  | undjs                                       |          |   |
| drwxr-xr-x 3                                                                              | 3 informatykj                                                                                                   | informatykj                                                                            | 4096 Feb                                        | 2 16                                    | :48 <u>i</u>                    | nformaty                                    |          |   |
| administrato                                                                              | : nopody<br>)r@serwer110:~\$                                                                                    | nogroup                                                                                | 4096 Feb                                        | 20 19                                   | :09 🛯                           | 1(0011                                      |          |   |
|                                                                                           |                                                                                                    |                                                                                        |                                                 |                                         |                                 |                                             |          |   |
| <u>3.3</u>                                                                                |                                                                                                    |                                                                                        |                                                 |                                         |                                 |                                             |          |   |
| Utworzymy f                                                                               | older, który będzie                                                                                             | e zasobem sieciow                                                                      | ym z doste                                      | ępem au                                 | toryzo                          | wanym.                                      | Tworzymy |   |
| polecenie                                                                                 | em <b>suao mkair /n</b><br>tkowników <b>sudo (</b>                                                              | ome/auto. Nadan<br>hmod 777 /home                                                      | ny mu pem                                       | e upraw<br>wyświet                      | nienia<br>leniu                 | i dla wszy<br>zawartośc                     | /stkicn  |   |
| folderu /hoi                                                                              | <b>ne</b> widzimy, że jeg                                                                                       | go właścicielem je                                                                     | est <b>root</b> (gr                             | upa takż                                | że). M                          | ożemy to                                    | zostawić |   |
| 🏏 Ubuntu-S-18                                                                             | 8-04 [Uruchomiona] -                                                                                            | Oracle VM VirtualBox                                                                   |                                                 | -                                       | ,                               |                                             |          | _ |
| Plik Maszyna                                                                              | Widok Wejście                                                                                                   | Urządzenia Pomoc                                                                       |                                                 |                                         |                                 |                                             |          |   |
| GNU nano 2                                                                                | 2.9.3                                                                                                    |                                                                                        | /etc/s                                          | amba∕sr                                 | mb.co                           | nf                                          |          |   |
| # Uncomment<br># You may ne<br># admin user<br># Please not<br># to the dri<br>; write li | to allow remoti<br>ed to replace<br>rs are members o<br>te that you also<br>lvers directory<br>ist = root, @lpa | e administratio<br>'lpadmin' with<br>of.<br>o need to set a<br>for these user<br>admin | on of Win<br>the name<br>appropria<br>rs to hav | dows pr<br>of the<br>te Unix<br>e write | rint<br>e gro<br>x per<br>e rig | drivers.<br>up your<br>missions<br>hts in i | S<br>it  |   |
| # Nasz folde                                                                              | er sieciowy                                                                                                    |                                                                                        |                                                 |                                         |                                 |                                             |          |   |
| [pitbull]<br>path = /h<br>comment =<br>writable<br>browseabl<br>guest ok                  | nome∕pitbull<br>= pitbull–guest<br>= yes<br>Le = yes<br>= yes                                                   |                                                                                        |                                                 |                                         |                                 |                                             |          |   |
| ₩ Kolejny fo                                                                              | )lder sieciowy :                                                                                                | z dostępem auto                                                                        | oryzowany                                       | m dla ເ                                 | użytk                           | ownika b                                    | oondjs   |   |
| [auto]<br>path = /h<br>comment =<br>writable<br>browseabl<br>guest ok<br>valid use        | nome/auto<br>= auto-bondjs<br>= yes<br>Le = yes<br>= no<br>ers = bondjs                                         |                                                                                        |                                                 |                                         |                                 |                                             |          |   |
| 3.4                                                                                       | 111 1 (*                                                                                                    | · .                                                                                    |                                                 | ( ]                                     | 6 .                             | 1.1                                         | . 1 * 1  |   |

Teraz edytujemy plik konfiguracyjny: **sudo nano /etc/samba/smb.conf** i tam dokonamy takich zmian aby mieć dostęp autoryzowany. Przechodzimy na koniec pliku i dodajemy nasz nowy folder sieciowy z konkretnymi parametrami dokonując wpisów jak wyżej. Zapisujemy zmiany i zamykamy plik

| Ubuntu-S-18-04 [Uruchomiona] - Oracle VM VirtualBox                                                                                                    |
|----------------------------------------------------------------------------------------------------|
| Plik Maszyna Widok Wejście Urządzenia Pomoc                                                                                                    |
| administrator@serwer110:~\$ sudo systemctl restart smbd<br>administrator@serwer110:~\$ sudo systemctl status smbd<br>• smbd service – Samba SMB Daewou                                                                                                    |
| Loaded: loaded (/lib/systemd/system/smbd.service; enabled; vendor preset: enabled)<br>Active: active (running) since Sat 2021–02–20 20:53:24 UTC; 8s ago<br>Docs: man:smbd(8)<br>man:samba(7)<br>man:smb.conf(5)                                                                                                    |
| Main PID: 3754 (smbd)<br>Status: "smbd: ready to serve connections"<br>Tasks: 4 (limit: 2317)<br>CGroup: /system.slice/smbd.service<br>-3754 /usr/sbin/smbdforegroundno-process-group<br>-3776 /usr/sbin/smbdforegroundno-process-group<br>-3777 /usr/sbin/smbdforegroundno-process-group<br>-3778 /usr/sbin/smbdforegroundno-process-group |
| Feb 20 20:53:24 serwer110 systemd[1]: Starting Samba SMB Daemon<br>Feb 20 20:53:24 serwer110 systemd[1]: Started Samba SMB Daemon.<br>administrator@serwer110:~\$ _                                                                                                    |

Następnie restartujemy naszą usługę poleceniem **sudo systemctl restart smbd** oraz sprawdzamy jego status. Działa!

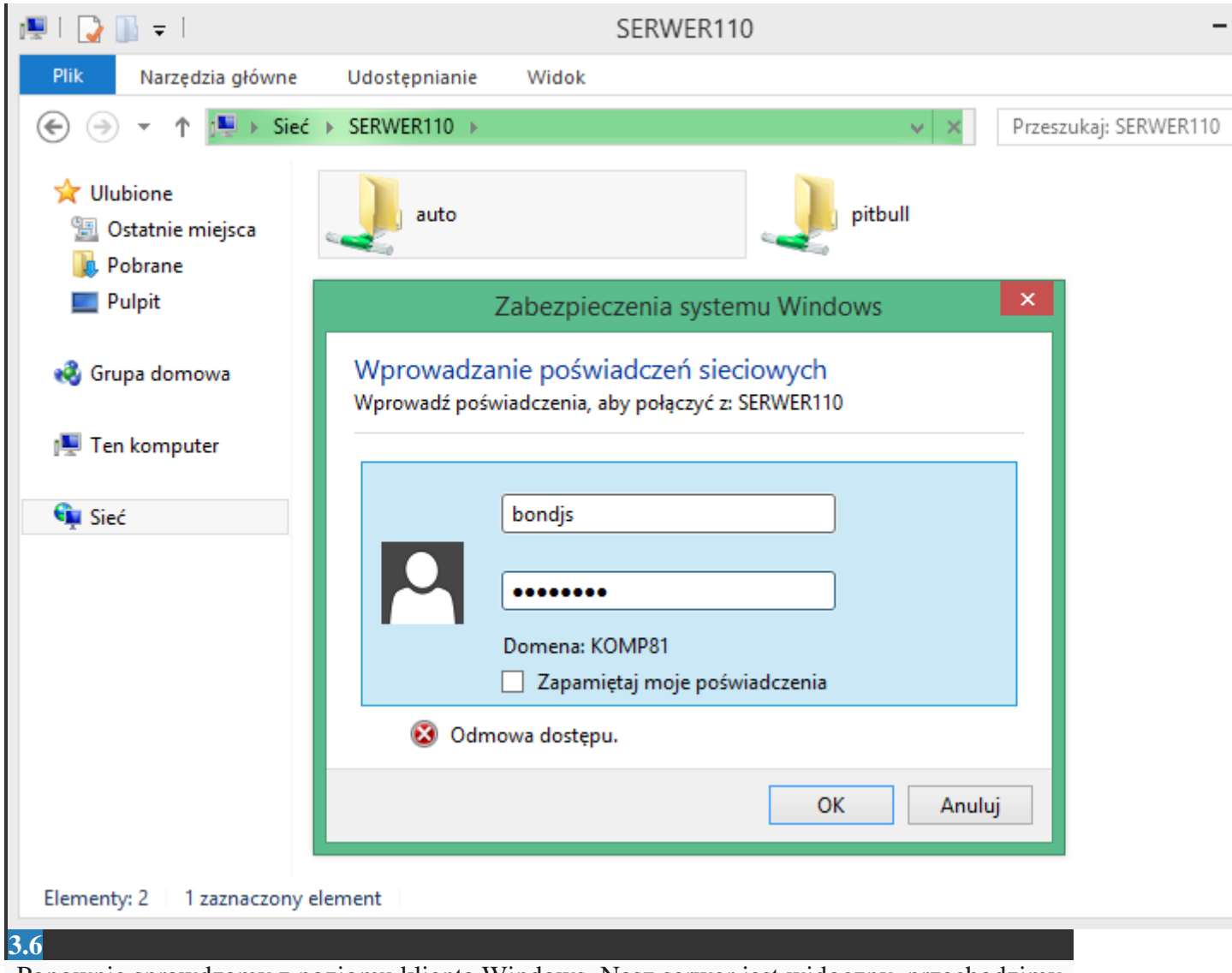

Ponownie sprawdzamy z poziomu klienta Windows. Nasz serwer jest widoczny, przechodzimy do niego i klikamy w folder **auto**. Oczywiście zostajemy poproszenie o autoryzację

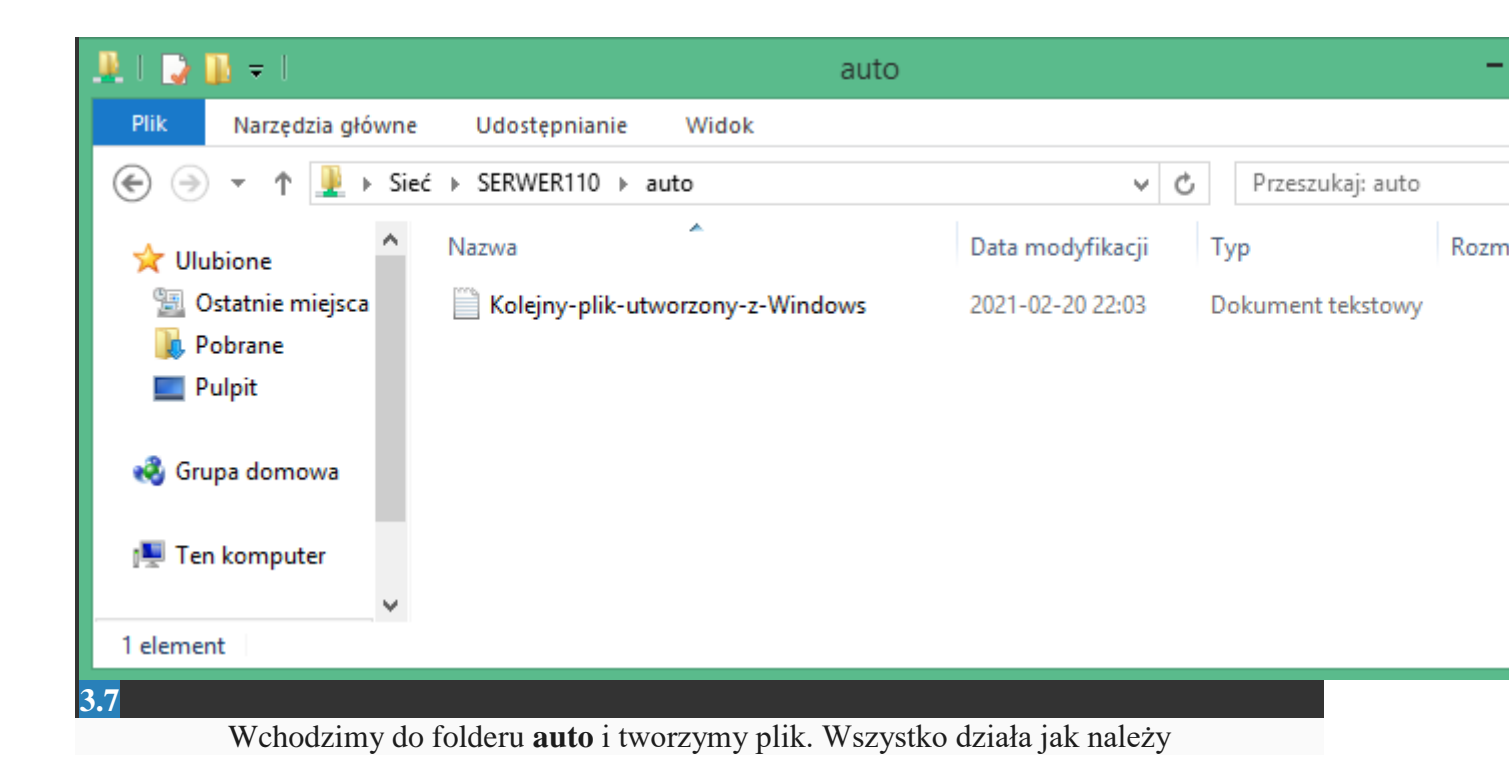

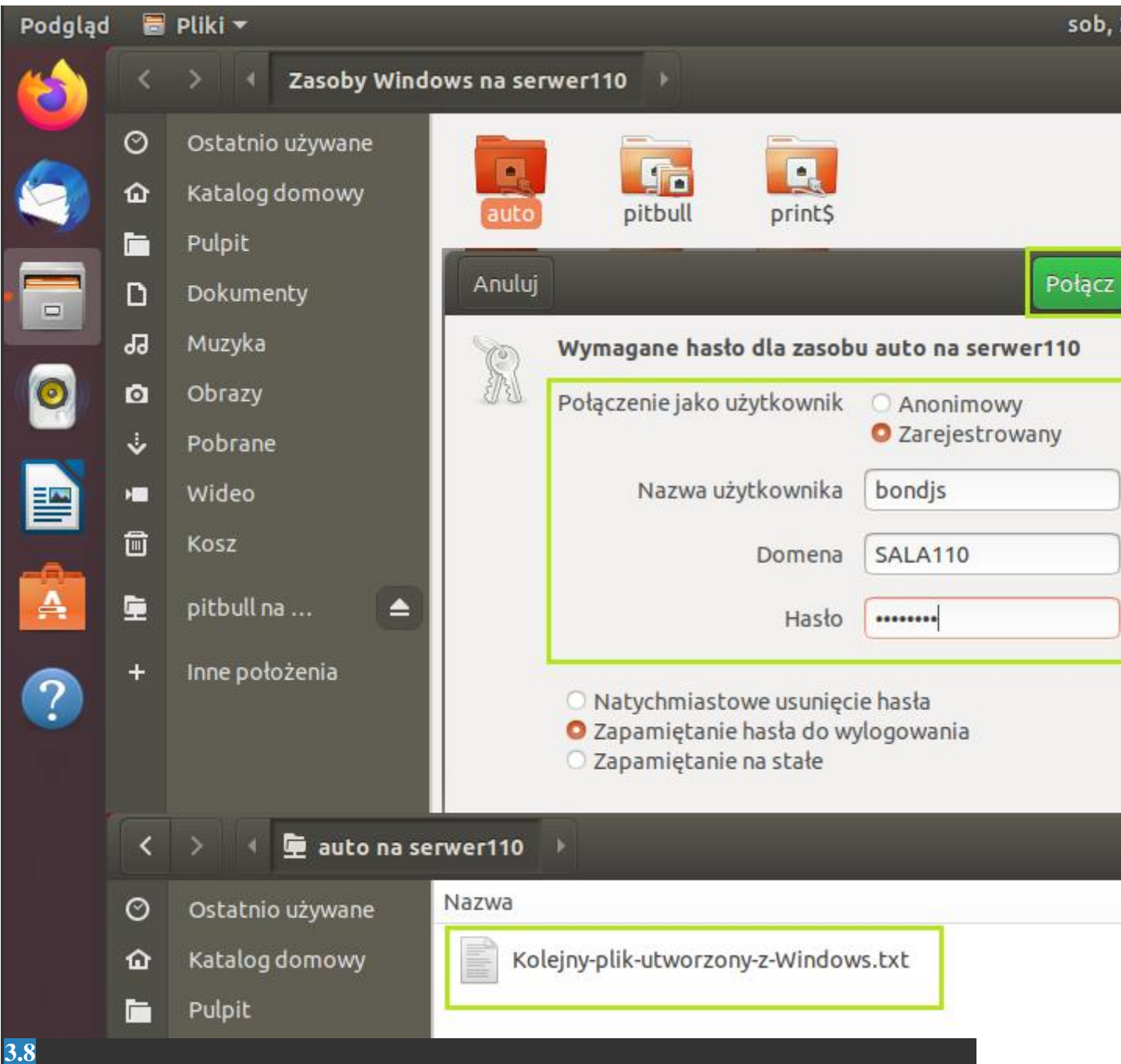

Podobnie postępujemy na drugim kliencie (z Ubuntu). Klikamy w folder **auto**, wybieramy dostęp autoryzowany, podajemy login, grupę roboczą, hasło i klikamy **Połącz** i mamy dostęp do zasobu sieciowego z utworzonym plikiem

Oczywiście z poziomu serwera też możemy sprawdzić zawartość tych folderów. Przechodzimy do katalogu **/home** i używając polecenia **ls -l nazwa\_folderu** wyświetlamy ich zawartość

### IV. Konfiguracja połączenia autoryzowanego dla kilku użytkowników.

💕 Ubuntu-S-18-04 [Uruchomiona] - Oracle VM VirtualBox Plik Maszyna Widok Wejście Urzadzenia Pomoc administrator@serwer110:~\$ sudo adduser bondj2s [sudo] password for administrator: Adding user `bondj2s' ... Adding new group `bondj2s' (1003) ... Adding new user `bondj2s' (1003) with group `bondj2s' ... Creating home directory `/home/bondj2s' ... Copying files from `/etc/skel' . . . Enter new UNIX password: Retype new UNIX password: passwd: password updated successfully Changing the user information for bondj2s Enter the new value, or press ENTER for the default Full Name []: James Bondj2 Room Number []: Work Phone []: Home Phone []: Other []: Is the information correct<mark>? [V/n] y</mark> administrator@serwer110:~\$ sudo adduser bondj3s Adding user `bondj3s' Adding new group `bondj3s' (1004) ... Adding new user `bondj3s' (1004) with group `bondj3s' ... Creating home directory `/home/bondj3s' ... Copying files from `/etc/skel' ... Enter new UNIX password: Retype new UNIX password: passwd: password updated successfully Changing the user information for bondj3s Enter the new value, or press ENTER for the default Full Name []: James Bondj3 Room Number []: Work Phone []: Home Phone []: Other []: Is the information correct? [Y/n] y administrator@serwer110:~\$

#### 4.1

Tym razem tworzymy przynajmniej dwa konta w systemie znanym już poleceniem **sudo** adduser nazwa\_użytkownika. Utworzymy konta **bondj2s i bondj3s** 

| У Ubuntu-S-18-04 [Uruchomiona] - Oracle VM VirtualBox                                                                                                    | _ |
|----------------------------------------------------------------------------------------------------|---|
| Plik Maszyna Widok Wejście <mark>Urządzenia Pomoc</mark>                                                                                                    |   |
| administrator@serwer110:~\$ <mark> </mark> sudo smbpasswd −a bondj2s<br>New SMB password:<br>Retype new SMB password:<br>Added user bondj2s.                                                                                                    |   |
| administrator@serwer110:~\$ sudo smbpasswd —a bondj3s<br>New SMB password:                                                                                                    |   |
| Retype new SMB password:<br>Added user bondj3s.                                                                                                    |   |
| administrator@serwer110:~\$ _                                                                                                    |   |
| 4.2                                                                                                    |   |
| Następnie synchronizujemy ich z sambą poleceniem sudo smbpasswd -a nazwa użytkownika                                                                                                    |   |
|                                                                                                    |   |
| Vbuntu-S-18-04 [Uruchomiona] - Oracle VM VirtualBox                                                                                                    | _ |
| Ubuntu-S-18-04 [Uruchomiona] - Oracle VM VirtualBox Plik Maszyna Widok Wejście Urzadzenia Pomoc                                                                                                    | _ |
| <sup>2</sup> Ubuntu-S-18-04 [Uruchomiona] - Oracle VM VirtualBox<br>Plik Maszyna Widok Wejście Urzadzenia Pomoc<br>administrator@serwer110:~~\$ sudo addgroup wataha<br>Adding group `wataha' (GID 1005)                                                                                                    |   |
| <pre> &gt;&gt;&gt;&gt;&gt;&gt;&gt;&gt;&gt;&gt;&gt;&gt;&gt;&gt;&gt;&gt;&gt;&gt;&gt;&gt;&gt;&gt;&gt;&gt;&gt;&gt;&gt;&gt;&gt;&gt;&gt;&gt;&gt;&gt;&gt;</pre>                                                                                                    |   |
| <pre> Vuontu-S-18-04[Uruchomiona] - Oracle VM VirtualBox  Plik Maszyna Widok Wejście Urzadzenia Pomoc administrator@serwer110:~\$ Adding group `wataha' (GID 1005) Done. administrator@serwer110:~\$ sudo usermod -G wataha -a bondj2s administrator@serwer110:~\$ administrator@serwer110:~\$ </pre>                                                                                                    |   |
| Vbuntu-S-18-04 [Uruchomiona] - Oracle VM VirtualBox          Plik       Maszyna       Widok       Wejście       Urzadzenia       Pomoc         administrator@serwer110:~\$       sudo       addgroup       wataha         Adding       group       `wataha'       (GID       1005)          Done.       administrator@serwer110:~\$       sudo       usermod       -G       wataha       -a       bondj2s         administrator@serwer110:~\$       sudo       usermod       -G       wataha       -a       bondj2s         administrator@serwer110:~\$       sudo       usermod       -G       wataha       -a       bondj3s         4.3       4.3       sudo       usermod       -G       wataha       -a       bondj3s |   |

poleceniem sudo usermod -G wataha -a nazwa\_użytkownika

| 🏏 Ubuntu-                                                                                                    | S-18-04 [Uru                                                                                       | chomiona]                                               | - Oracle VM V | irtualBox |           |             |  |  |
|----------------------------------------------------------------------------------------------------|----------------------------------------------------------------------------------------------------|---------------------------------------------------------|---------------|-----------|-----------|-------------|--|--|
| Plik Maszy                                                                                                    | na Widok                                                                                           | Wejście                                                 | Urządzenia    | Pomoc     |           |             |  |  |
| GNU nan                                                                                                    | 2.9.3                                                                                              |                                                         |               |           | /etc/grou | qu          |  |  |
| GNU nan<br>video:x:4<br>sasl:x:45<br>plugdev:x<br>staff:x:5<br>games:x:6<br>users:x:1<br>nogroup:x<br>systemd-j<br>systemd-r<br>input:x:1<br>crontab:x<br>syslog:x:<br>messagebu<br>lxd:x:108<br>mlocate:x<br>uuidd:x:108<br>mlocate:x<br>uuidd:x:111<br>landscape<br>administr<br>informaty<br>rdma:x:111<br>sambashar<br>bondjs:x:<br>bondj2s:x<br>uataha:x: | 2.9.3<br>4:<br>4:<br>46:admir<br>5:<br>50:<br>50:<br>50:<br>50:<br>50:<br>50:<br>50:<br>50:<br>50: | istrato<br>101:<br>102:<br>103:<br>.rator<br>000:<br>.: | r<br>dj3s     |           | /etc/grou | -<br>-<br>- |  |  |
| 1 1                                                                                                    |                                                                                                    |                                                         |               |           |           |             |  |  |

Sprawdzamy plik **group** i widzimy, że nasi użytkownicy są przypisani do właściwej grupy

| <pre>Pik Maszyna Widok Wejście Urządzenia Pomoc<br/>GNU nano 2.9.3 /etc/samba/smb.conf<br/># Kolejny folder sieciowy z dostępem autoryzowanym dla użytkownika bondjs<br/>[auto]<br/>path = /home/auto<br/>comment = auto-bondjs<br/>writable = yes<br/>guest ok = no<br/>valid users = bondjs<br/># Jeszcze jeden folder sieciowy dla grupy wataha<br/>[wataha]<br/>path = /home/wataha<br/>comment = grupa-wataha<br/>writable = yes<br/>guest ok = no<br/>valid users = @wataha<br/>create mask = 0755<br/>directory mask = 0770</pre> | 💕 Ubuntu-S-18-04 [Uruchomiona] - Oracle VM VirtualBox                                                                                                    | к —                               |
|----------------------------------------------------------------------------------------------------|----------------------------------------------------------------------------------------------------|-----------------------------------|
| <pre>GNU hano 2.9.3 /PEC/Samba/Smb.Cont # Kolejny folder sieciowy z dostępem autoryzowanym dla użytkownika bondjs [auto] path = /home/auto comment = auto-bondjs writable = yes guest ok = no valid users = bondjs # Jeszcze jeden folder sieciowy dla grupy wataha [wataha] path = /home/wataha comment = grupa-wataha writable = yes guest ok = no valid users = @wataha create mask = 0755 directory mask = 0770</pre>                                                                                                    | Plik Maszyna Widok Wejście Urządzenia Pomo                                                                                                    |                                   |
| <pre># Kolejny folder sieciowy z dostępem autoryzowanym dla użytkownika bondjs [auto]    path = /home/auto    comment = auto-bondjs    writable = yes    guest ok = no    valid users = bondjs # Jeszcze jeden folder sieciowy dla grupy wataha [wataha]    path = /home/wataha    comment = grupa-wataha    writable = yes    guest ok = no    valid users = @wataha    create mask = 0755    directory mask = 0770</pre>                                                                                                    | GNU nano 2.9.3                                                                                                    | /etc/samba/smb.cont               |
| <pre>[auto]     path = /home/auto     comment = auto-bondjs     writable = yes     browseable = yes     guest ok = no     valid users = bondjs  # Jeszcze jeden folder sieciowy dla grupy wataha [wataha]     path = /home/wataha     comment = grupa-wataha     writable = yes     browseable = yes     guest ok = no     valid users = @wataha     create mask = 0755     directory mask = 0770 </pre>                                                                                                    | # Kolejny folder sieciowy z dostępem aut                                                                                                    | oryzowanym dla użytkownika bondjs |
| <pre># Jeszcze jeden folder sieciowy dla grupy wataha [wataha]    path = /home/wataha    comment = grupa-wataha    writable = yes    browseable = yes    guest ok = no    valid users = @wataha    create mask = 0755    directory mask = 0770</pre>                                                                                                    | [auto]<br>path = /home/auto<br>comment = auto-bondjs<br>writable = yes<br>browseable = yes<br>guest ok = no<br>valid users = bondjs                                                      |                                   |
| [wataha]<br>path = /home/wataha<br>comment = grupa-wataha<br>writable = yes<br>browseable = yes<br>guest ok = no<br>valid users = @wataha<br>create mask = 0755<br>directory mask = 0770                                                                                                    | # Jeszcze jeden folder sieciowy dla grup                                                                                                    | iy wataha                         |
|                                                                                                    | [wataha]<br>path = /home/wataha<br>comment = grupa–wataha<br>writable = yes<br>browseable = yes<br>guest ok = no<br>valid users = @wataha<br>create mask = 0755<br>directory mask = 0770 |                                   |
|                                                                                                    | <b>4</b> 5                                                                                                    |                                   |

Teraz modyfikujemy plik **smb.conf**. Edytujemy go znanym już poleceniem **sudo nano** /**etc/samba/smb.conf** i tam dokonamy modyfikacji nadając nazwę udziałowi również **wataha** 

| 🛃 Ubuntu-S-18-04 [Uruchomiona] - Oracle VM VirtualBox —                                                                            |   |
|----------------------------------------------------------------------------------------------------|---|
| Plik Maszyna Widok Wejście Urządzenia Pomoc                                                                                        |   |
| administrator@serwer110:~\$ sudo mkdir –m 777 /home/wataha<br>administrator@serwer110:~\$ ls –l /home                              |   |
| total 32                                                                                                    |   |
| drwxr-xr-x 4 administrator administrator 4096 Feb 2 16:28 administrator                                                            |   |
| drwyr yr y 2 handi2a - handi2a - 4096 Feb 20 21:03 <b>2000</b>                                                                     |   |
| drwyr-yr-y 2 bondj3s - bondj3s - 4096 Feb 20 21:24 bondj3s - drwyr-yr-y 2 bondj3s - bondj3s - 4096 Feb 20 21:25 bondj3s            |   |
| drwxr-xr-x 2 bondis bondis 4096 Feb 20 21:23 bondis                                                                                |   |
| druxr-xr-x 3 informatuki informatuki 4096 Feb 2 16:48 informatuki                                                                  |   |
| drwxrwxrwx 2 nobody nogroup 4096 Feb 20 19:09                                                                                      |   |
| לרשארשארשא 2 root root 4096 Feb 20 21:46 <mark>wataha</mark>                                                                       |   |
| administrator@serwer110:~\$ sudo systemctl restart smbd                                                                            |   |
| administrator@serwer110:~\$ sudo systemctl status smbd                                                                             |   |
| • smbd.service – Samba SMB Daemon                                                                                                  |   |
| Loaded: loaded (/lib/systemd/system/smbd.service; enabled; vendor preset: enabled)                                                 |   |
| Active: active (running) since Sat 2021–02–20 21:47:43 UTC; 5s ago                                                                 |   |
| DUCS: Man:SMDU(8)                                                                                                    |   |
| man:smh_conf(5)                                                                                                    |   |
| Main PID: 3913 (smbd)                                                                                                    |   |
| Status: "smbd: ready to serve connections"                                                                                         |   |
| Tasks: 5 (limit: 2317)                                                                                                    |   |
| CGroup: /system.slice/smbd.service                                                                                                 |   |
| ─3913 /usr/sbin/smbd –-foreground –-no–process–group                                                                               |   |
| —3935 /usr/sbin/smbd ——foreground ——no—process—group                                                                               |   |
| ─3936 /usr/sbin/smbdforegroundno-process-group                                                                                     |   |
| ─3939 /usr/sbin/smbdforegroundno-process-group                                                                                     |   |
| └─3941 /usr/sbin/smbdforegroundno-process-group                                                                                    |   |
| Feb 20 21.47.49 convertia quateral[1]. Sterned Carbo CND Dearen                                                                    |   |
| Feb 20 21:47:43 Serwer110 Systemu[1]: Stopped Samba SMB Daemon.<br>Feb 20 21:47:43 serwer110 systemd[1]: Stopping Samba SMB Daemon |   |
| Feb 20 21:47:43 serwer110 systemu[1]. Starting samba SMB Daemon                                                                    |   |
| Feb 20 21:47:44 serwer110 smbd[3941]: nam unix(samba:session): session opened for user b                                           | n |
| lines 1–20/20 (END)                                                                                                    |   |
| administrator@serwer110:~\$                                                                                                    |   |
|                                                                                                    |   |
| 4.6                                                                                                    |   |

Musimy jeszcze utworzyć nasz folder. Przy tworzeniu nadamy mu pełne prawa dostępu dla wszystkich użytkowników. Wykonujemy polecenie **sudo mkdir -m 777 /home/wataha**. Sprawdzamy prawa, restartujemy SAMBĘ i widzimy, że jest ok

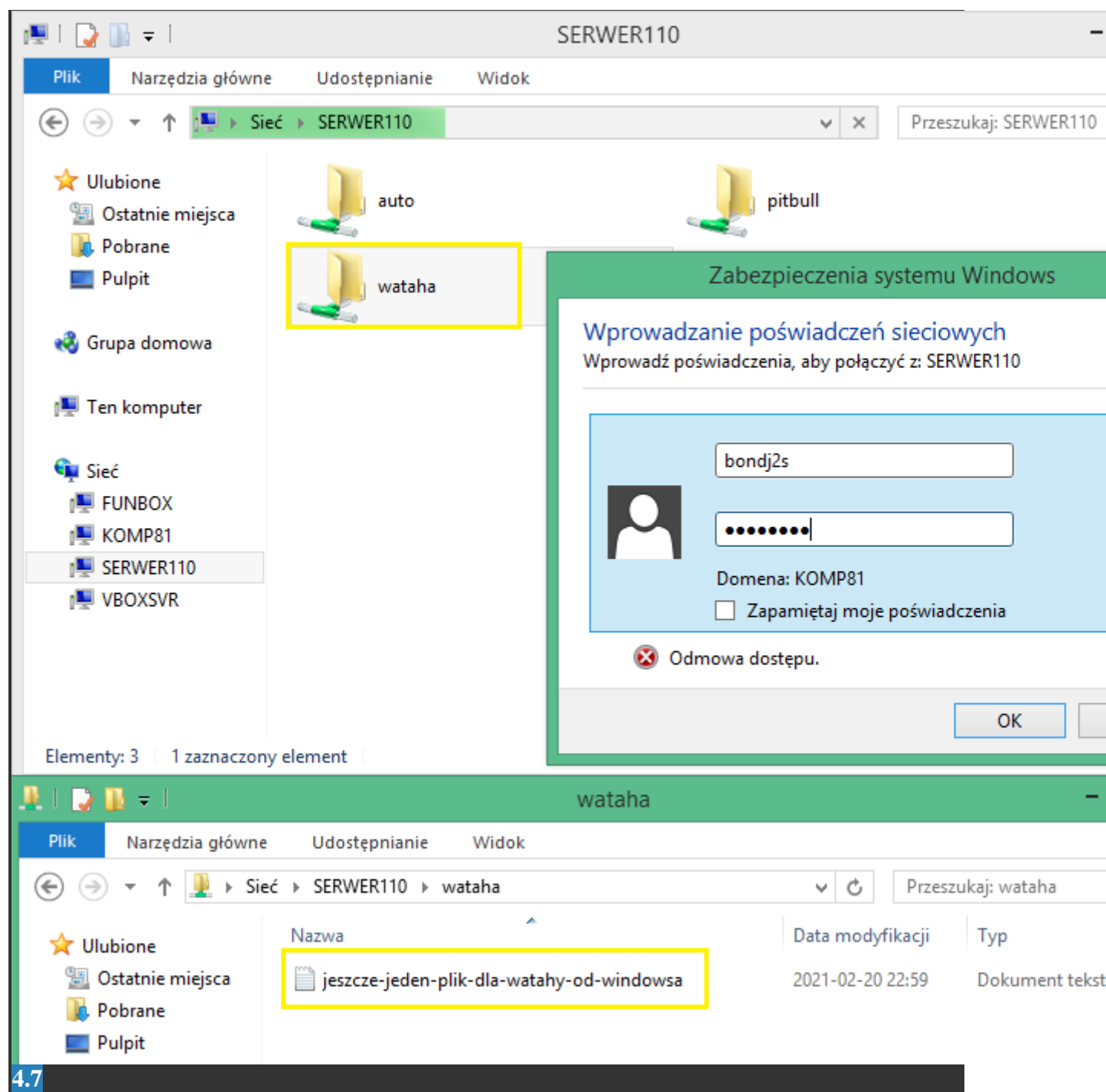

Sprawdzamy z poziomu klienta Windows. Warto się wylogować z systemu i zalogować ponownie. Zaznaczamy **Sieć** potem **SERWER110**, klikamy w folder **wataha** i autoryzujemy dostęp. Wchodzimy do folderu **wataha** i tworzymy plik. Wszystko działa jak należy

| Podgląd    | Podgląd 🗧 Pliki 🕶 sob,              |                             |                                               |                                                                                                    |                          |  |  |
|------------|-------------------------------------|-----------------------------|-----------------------------------------------|----------------------------------------------------------------------------------------------------|--------------------------|--|--|
|            | < > < Zasoby Windows na serwer110 > |                             |                                               |                                                                                                    |                          |  |  |
|            | $\odot$                             | Ostatnio używane            |                                               |                                                                                                    |                          |  |  |
|            | ŵ                                   | Katalog domowy              | auto                                          | pitbull prints                                                                                            | wataba                   |  |  |
|            |                                     | Pulpit                      |                                               |                                                                                                    |                          |  |  |
|            | D                                   | Dokumenty                   | Anuluj                                        |                                                                                                    | Połącz                   |  |  |
|            | 99                                  | Muzyka                      | C                                             | Wymagane hasło dla zasoł                                                                                  | ou wataha na serwer110   |  |  |
|            | ٥                                   | Obrazy                      | E.                                            | Połączenie jako użytkownik                                                                                | O Anonimowy              |  |  |
|            | ∻                                   | Pobrane                     |                                               |                                                                                                    | Zarejestrowany           |  |  |
|            | H                                   | Wideo                       |                                               | Nazwa użytkownika                                                                                         | bondj3s                  |  |  |
|            | ▣                                   | Kosz                        |                                               | Domena                                                                                                    | SALA110                  |  |  |
|            | Ģ                                   | auto na s                   |                                               | Hasło                                                                                                    | ••••••                   |  |  |
|            | Ģ                                   | pitbull na                  |                                               | haso                                                                                                    |                          |  |  |
| ?<br>• 🌽   | +                                   | Inne położenia              |                                               | <ul> <li>Natychmiastowe usunię</li> <li>Zapamiętanie hasła do w</li> <li>Zapamiętanie na stałe</li> </ul> | cie hasła<br>rylogowania |  |  |
| d'ant      | <                                   | > ∢ 🔄 wataha na serwer110 → |                                               |                                                                                                    |                          |  |  |
|            | Ø                                   | Ostatnio używane Nazwa      |                                               |                                                                                                    |                          |  |  |
|            | ŵ                                   | Katalog domowy              | jeszcze-jeden-plik-dla-watahy-od-windowsa.txt |                                                                                                    |                          |  |  |
| <b>4.8</b> | <b>F</b> =-                         | Pulnit                      |                                               |                                                                                                    |                          |  |  |

Podobnie postępujemy na drugim kliencie (z Ubuntu). Klikamy w folder **wataha**, wybieramy dostęp autoryzowany (drugim użytkownikiem), podajemy login, grupę roboczą, hasło i klikamy **Połącz** i mamy dostęp do zasobu sieciowego

| 🧶 I ⊋ 🚯 = I                                                                                               | wataha                                    | l                            | -                    |  |  |  |  |  |
|----------------------------------------------------------------------------------------------------|-------------------------------------------|------------------------------|----------------------|--|--|--|--|--|
| Plik Narzędzia główne                                                                                     | Udostępnianie Widok                       |                              |                      |  |  |  |  |  |
| 📀 🌛 👻 🕆 🖳 > Sieć                                                                                          | → serwer110 → wataha                      | v C                          | Przeszukaj: wataha   |  |  |  |  |  |
| 🔶 Illubione                                                                                               | Nazwa                                     | Data modyfik                 | асјі Тур             |  |  |  |  |  |
| Ostatnie miejsca                                                                                          | \mu FolderU                               | 2022-01-29 22                | :48 Folder plików    |  |  |  |  |  |
| Robrane                                                                                                   | FolderW                                   | 2022-01-29 22                | :47 Folder plików    |  |  |  |  |  |
| Pulpit                                                                                                    | ieszcze-jeden-plik-dla-watahy-od-ubunt    | tu 2022-01-29 22             | :49 Plik             |  |  |  |  |  |
|                                                                                                    | ieszcze-jeden-plik-dla-watahy-od-windo    | wsa 2022-01-29 22            | :43 Dokument tekst   |  |  |  |  |  |
| 🍓 Grupa domowa                                                                                            |                                           |                              |                      |  |  |  |  |  |
|                                                                                                    |                                           |                              |                      |  |  |  |  |  |
|                                                                                                    | ·                                         |                              |                      |  |  |  |  |  |
| S States of L                                                                                             |                                           |                              |                      |  |  |  |  |  |
| Elementy: 4                                                                                               |                                           |                              |                      |  |  |  |  |  |
| <b>4.9</b>                                                                                                |                                           |                              |                      |  |  |  |  |  |
| Teraz utworzymy folder i plik z klienta Ubuntu oraz drugi folder z klienta Windows (plik już              |                                           |                              |                      |  |  |  |  |  |
| mamy)                                                                                                    |                                           |                              |                      |  |  |  |  |  |
| 🐉 Ubuntu-S-18-04 [Uruchomiona] - Oracle VM VirtualBox —                                                   |                                           |                              |                      |  |  |  |  |  |
| Plik Maszyna Widok Weiście Urzadzenia Pomoc                                                               |                                           |                              |                      |  |  |  |  |  |
| administrator@serwer11                                                                                    | lO:/home\$ ls −l wataha                   |                              |                      |  |  |  |  |  |
| total 8                                                                                                   |                                           |                              |                      |  |  |  |  |  |
| drwxrwx––– 2 bondj3s t                                                                                    | oondj3s 4096 Jan 29 21:48 Folde           | ոՍ                           |                      |  |  |  |  |  |
| drwxrwx––– 2 bondj2s b                                                                                    | oondj2s 4096 Jan 29 21:47 Folde           | rW                           |                      |  |  |  |  |  |
| _rw−r−−r−− 1 bondj3s b                                                                                    | ondj3s – O Jan 29 21:49 jeszc             | <u>ze–jeden–plik–dla–wat</u> | <u>ahy-od-ubuntu</u> |  |  |  |  |  |
| ∣−rwxr−−r−− 1 bondj2s b                                                                                   | oondj2s    0 Jan 29 21:43 jeszc           | ze–jeden–plik–dla–wat        | ahy-od-windowsa.     |  |  |  |  |  |
| administrator@serwer110:/home\$ _                                                                         |                                           |                              |                      |  |  |  |  |  |
|                                                                                                    |                                           |                              |                      |  |  |  |  |  |
| 4.10                                                                                                    |                                           |                              |                      |  |  |  |  |  |
| Nastepnie z poziomi                                                                                       | i serwera sprawdzamy zawartość fold       | eru <b>wataha</b> Widzimy że |                      |  |  |  |  |  |
| właścicielem danych z Ubuntu jest <b>bondi3s</b> , a danych z Windowsa <b>bondi2s</b> , czyli tak jak sie |                                           |                              |                      |  |  |  |  |  |
|                                                                                                    | va supervisionia de tracementaria faldené | w to 770 a da plilión 755    | 517                  |  |  |  |  |  |

vłaścicielem danych z Ubuntu jest **bondj3s**, a danych z Windowsa **bondj2s**, czyli tak jak się logowaliśmy. Dodatkowo uprawnienia do tworzonych folderów to 770, a do plików 755, a raczej 644 - ponieważ przy tworzonych plikach, SAMBA jakby nie uwzględnia opcji **x** (wykonanie).

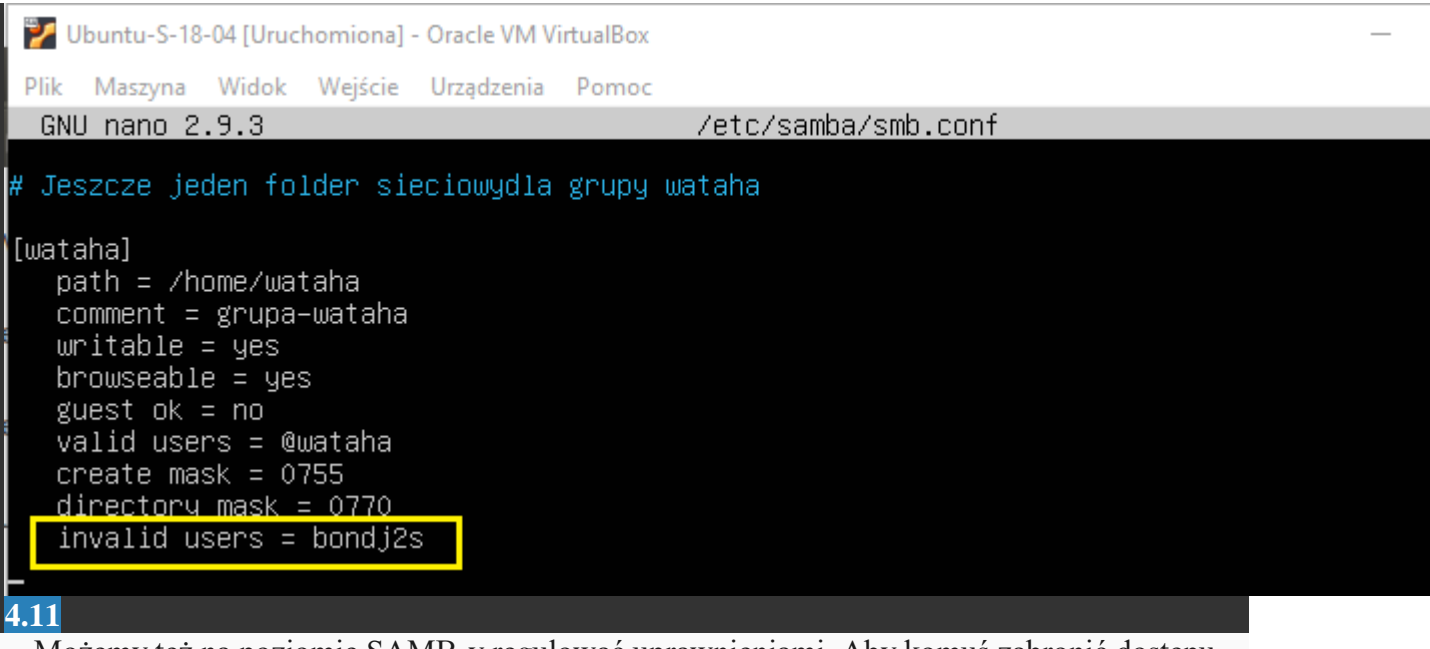

Możemy też na poziomie SAMB-y regulować uprawnieniami. Aby komuś zabronić dostępu (nawet z danej grupy, która posiada uprawnienia do zasobu) wystarczy użyć opcji **invalid users** = **bondj2s** 

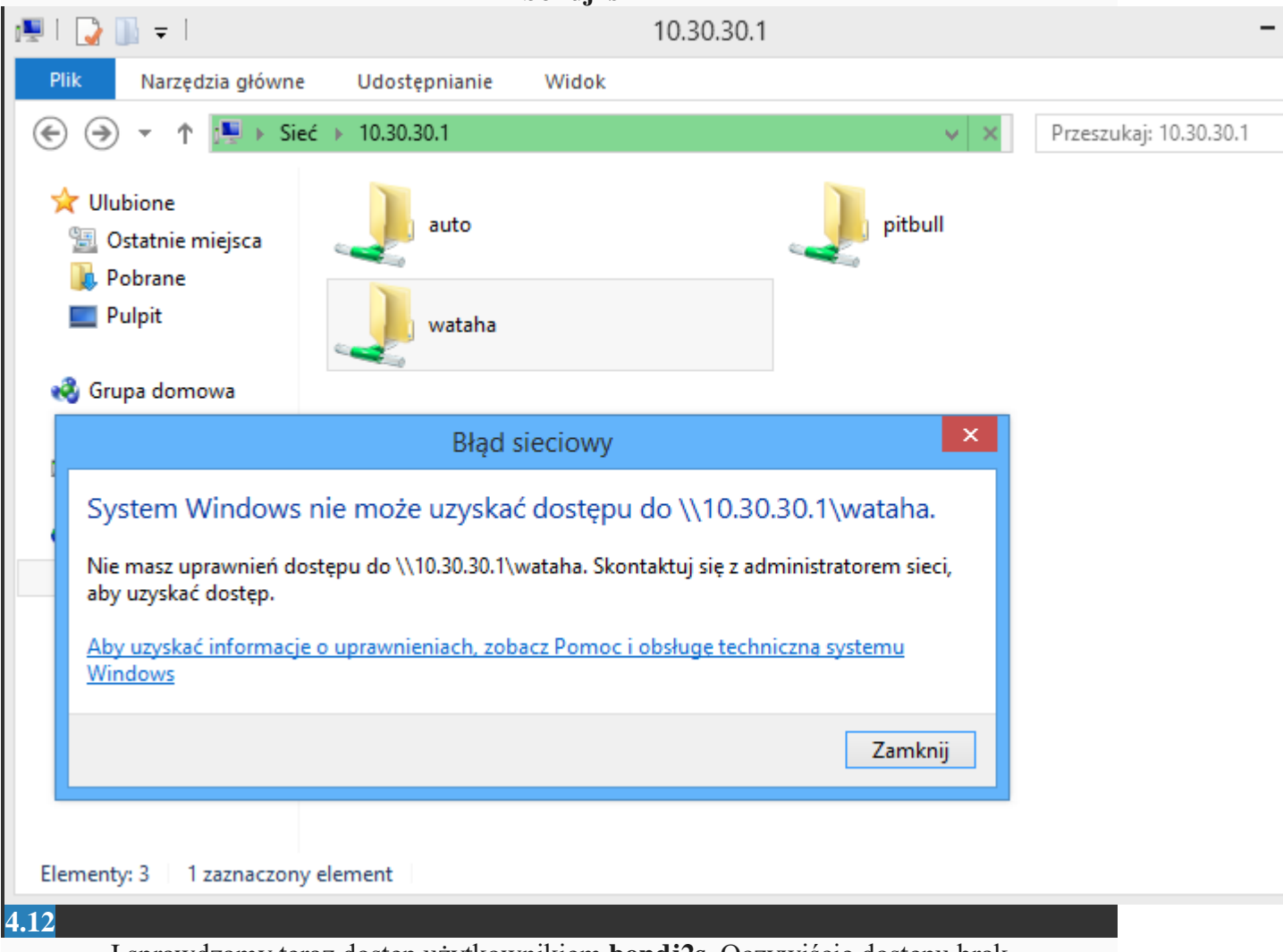

I sprawdzamy teraz dostęp użytkownikiem **bondj2s**. Oczywiście dostępu brak

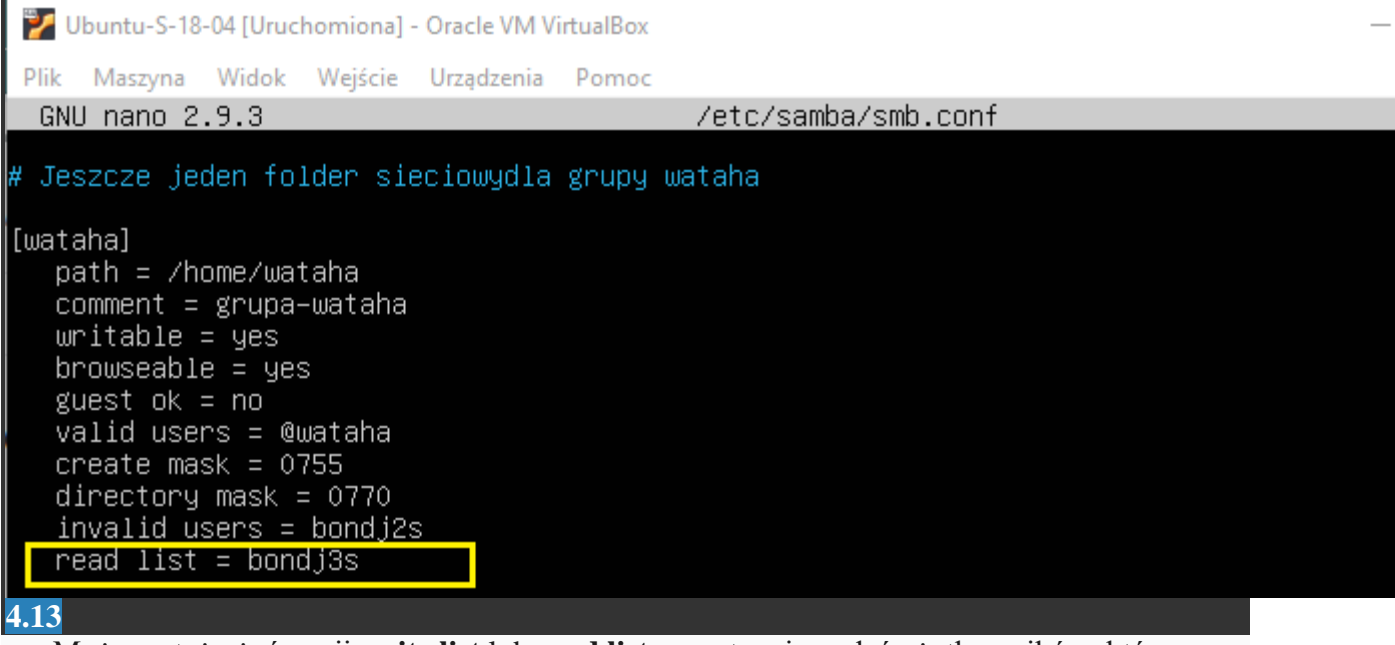

Możemy też użyć opcji **write list** lub **read list**, a następnie podać użytkowników, którym chcemy nadać takie uprawnienia. Nadamy więc użytkownikowi **bondj3s** tylko odczyt do naszego zasobu

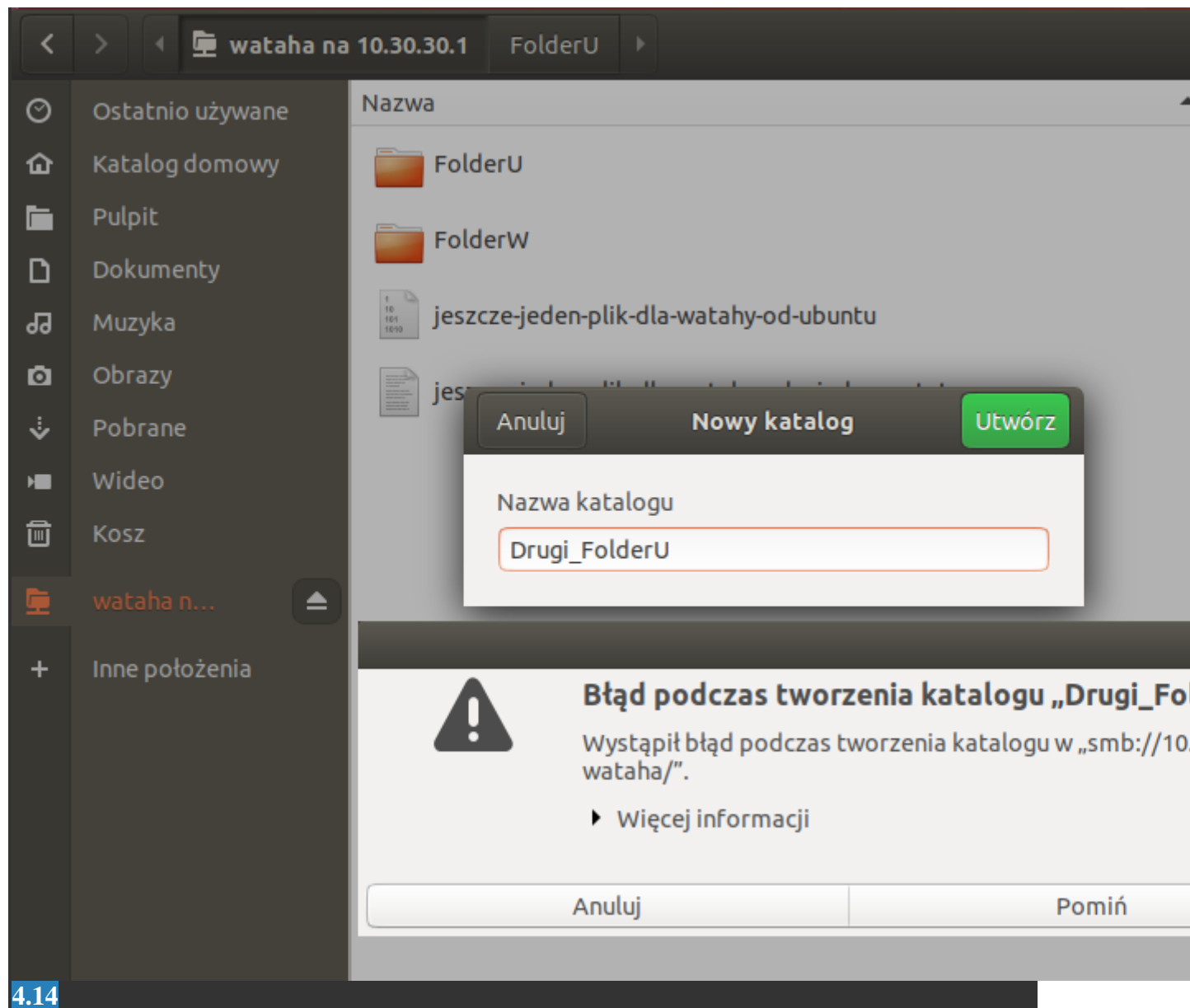

I teraz z poziomu klienta Ubuntu, będąc zalogowanym **bondj3s** sprawdzamy czy uda nam się utworzyć jakiś folder. Oczywiście dostajemy odmowę

© 2009- 2018 Copyright ZSE Rzeszów | Developed by Maciej Biel & Ireneusz Paździor